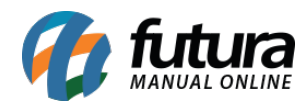

Sistema: Futura Ponto Mobile - Versão Funcionário

**Referência:** FMF04

Menu: Menu Inicial

Versão: 2020.10.02

**Como funciona:** Através do aplicativo é possível solicitar a correção do ponto, caso o usuário realize alguma batida incorreta o mesmo pode enviar uma correção para o departamento responsável.

Para isso acesse o menu que se encontra ao lado esquerdo da tela, conforme exemplo abaixo:

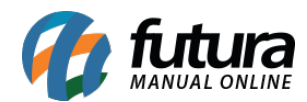

| 09:1                          | 0                                          |                    | ত 攻़ <sup>46</sup> ⊿ 🔳 92% |
|-------------------------------|--------------------------------------------|--------------------|----------------------------|
| Ponto Mobile - Funcionário  🌲 |                                            |                    |                            |
|                               | Ultima sincronizacao : 16/10/2020 09:09:35 |                    |                            |
|                               | Setembro/2020                              |                    |                            |
|                               | Ca<br>ho                                   | arga<br>orária     | 152:00:00                  |
|                               | Ho                                         | oras extras        | + 0:00:00                  |
|                               | Fa                                         | ltas               | - 0:29:00                  |
|                               | Horas trabalhadas                          |                    | 143:31:00                  |
|                               | 16                                         | 08:26              |                            |
|                               | 15                                         | 8:00:00 trabalhada | s >                        |
|                               | 14                                         | Registrar          | ponto                      |
|                               |                                            | ◀ ◎                |                            |

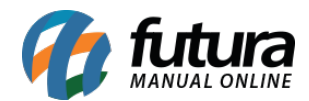

Como solicitar correção do Ponto/Justificativa - FMF04

Em seguida clique na opção *Solicitar correção do Ponto*:

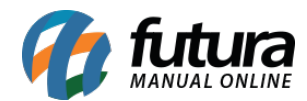

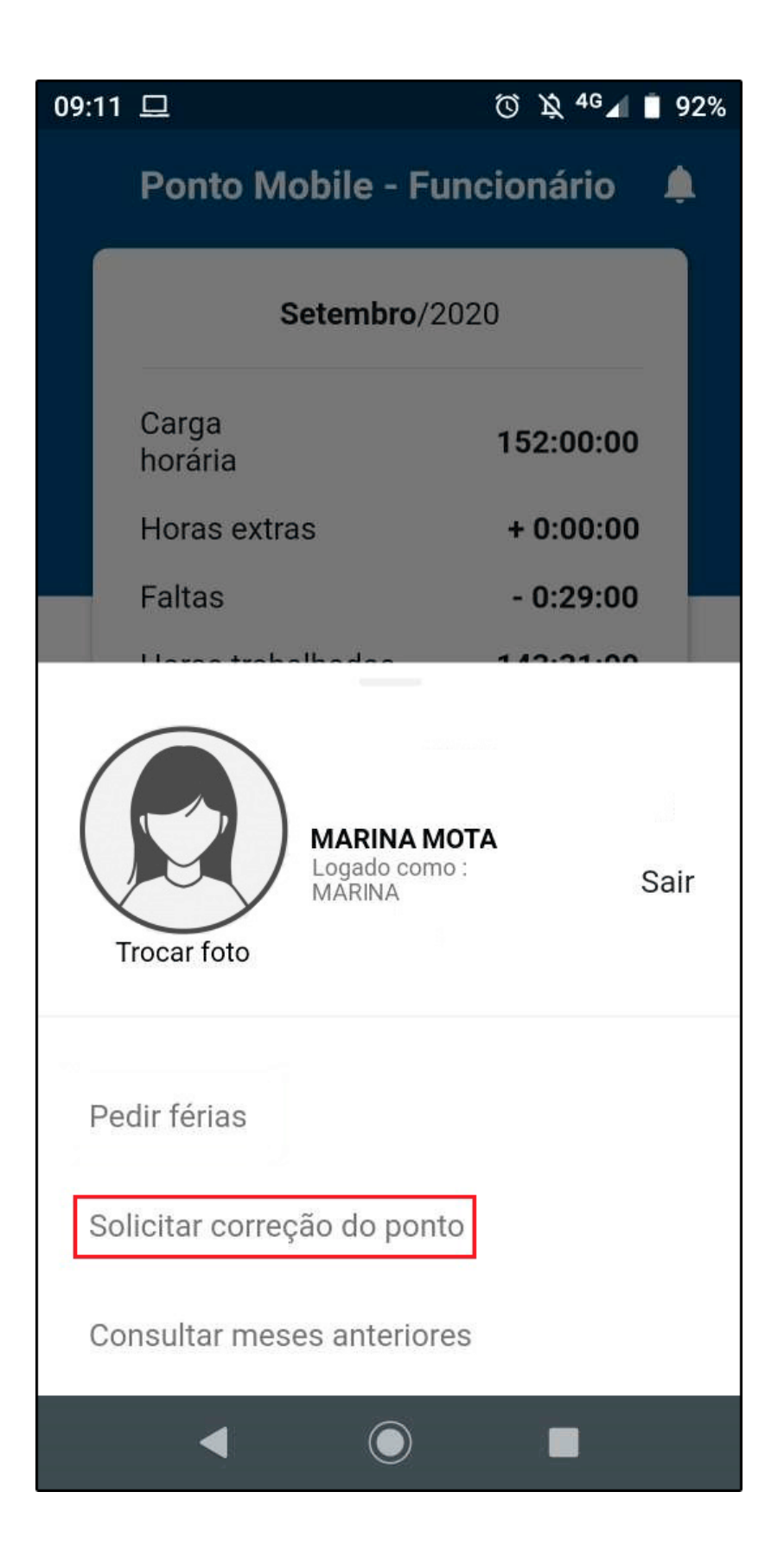

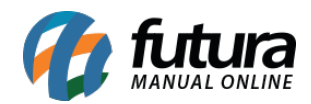

Como solicitar correção do Ponto/Justificativa - FMF04

O aplicativo irá abrir uma tela na aba justificativa, selecione o dia e a hora da batida e caso necessário insira uma justificativa, conforme exemplo abaixo:

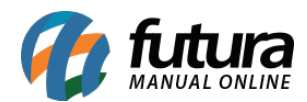

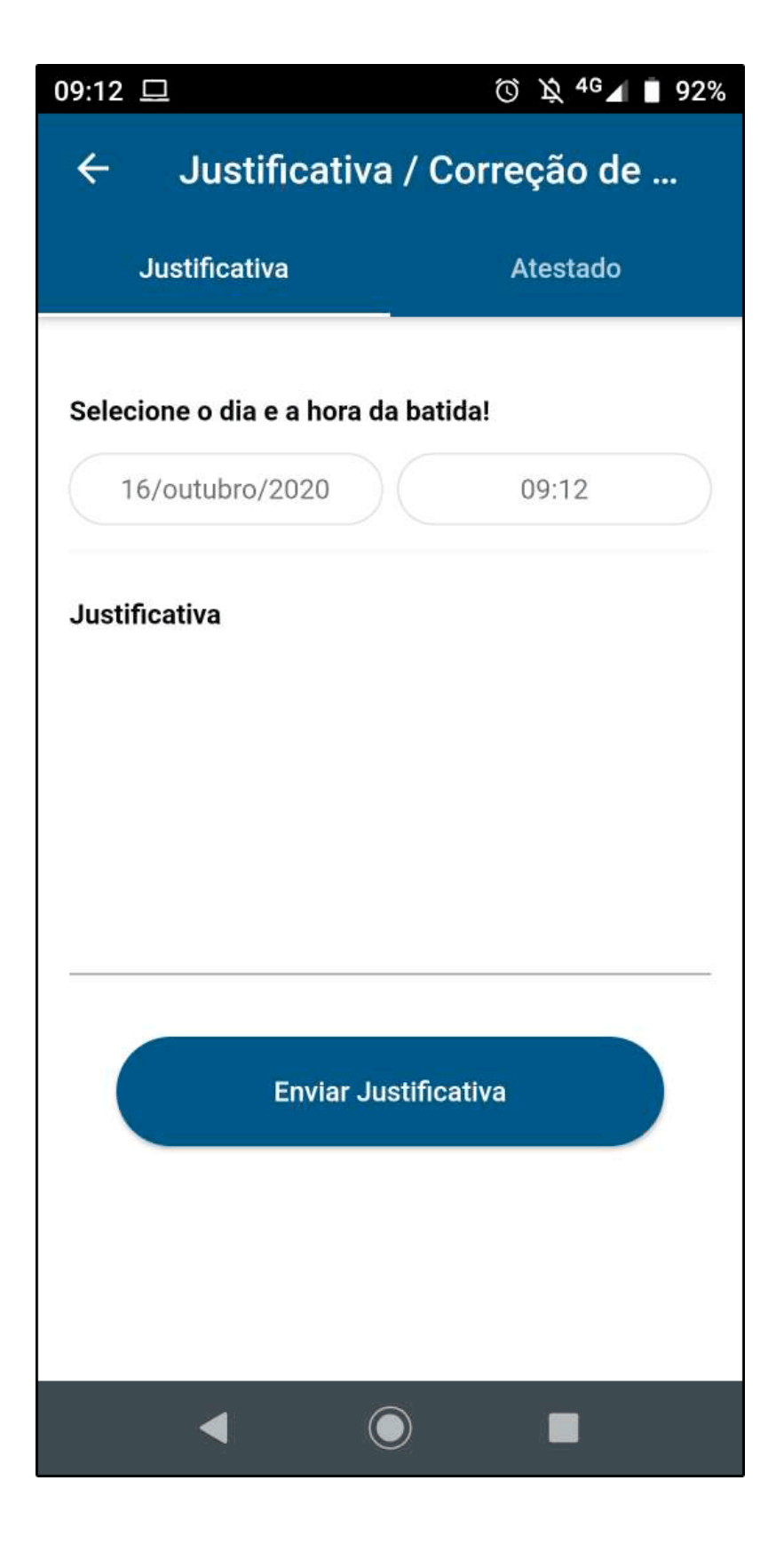

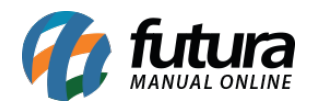

Após preencher todas as informações clique no botão *Enviar Justificativa* e o mesmo será enviado ao *ERP Futura Ponto*.